Affichage des menus Page 1 sur 4

# Affichage des menus

### Liste des menus

**Menu Papier** 

### **Réseau/Ports**

Alimentation par défaut Page des paramètres de menus NIC actif Format/Type papier **Configurer MF** Changer format Texture du papier Grammage du papier Chargement du papier types personnalisés Noms personnalisés<sup>1</sup> Configuration générale

Statistiques du périphérique Page de configuration réseau<sup>2</sup> Liste des profils Imprimer polices Imprimer répertoire Imprimer démo Rapport d'inventaire

Réseau standard<sup>3</sup> Rapports Carte réseau TCP/IP IPv6 Sans fil AppleTalk **USB** standard Parallèle<sup>4</sup> **Configuration SMTP** 

#### Sécurité

Divers paramètres de sécurité<sup>4</sup> Impression confidentielle Effacer fichiers données temporaires<sup>4</sup> Journal d'audit de sécurité Définir la date et l'heure

#### Paramètres

Paramètres généraux Menu carte Flash<sup>4</sup> Paramètres d'impression

#### &Aide

Imprimer tous les guides Qualité d'impression Guide des supports Guide des défauts d'impression Affichage des menus Guide d'information Guide raccordement Guide de transport Guide des fournitures

<sup>1</sup> Ce menu apparaît uniquement dans les modèles d'imprimantes à écran tactile.

<sup>2</sup> En fonction de la configuration de l'imprimante, cette option de menu est Page de configuration du réseau ou Page de configuration réseau [x] .

<sup>3</sup> En fonction de la configuration de l'imprimante, cette option de menu est Réseau standard ou Réseau [x].

<sup>4</sup> Cette fonctionnalité n'est disponible que sur certains modèles d'imprimante.

### A partir du panneau de commandes de l'imprimante

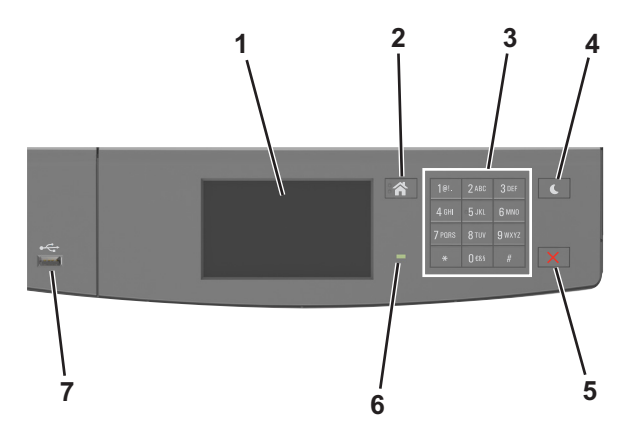

|   | Utilisez                      | Pour                                                                                                    |  |
|---|-------------------------------|----------------------------------------------------------------------------------------------------|--|
| 1 | Ecran                         | Afficher l'état de l'imprimante et les messages.<br>Configurer et utiliser l'imprimante.                                                                                                    |  |
| 2 | Bouton Accueil                | Accéder à l'écran d'accueil.                                                                                                    |  |
| 3 | Pavé numérique                | Entrer des chiffres, des lettres ou des symboles.                                                                                                    |  |
| 4 | Bouton Veille                 | <ul> <li>Active le mode Veille ou le mode Hibernation.</li> <li>Les actions suivantes permettent de sortir l'imprimante du mode Veille : <ul> <li>Toucher l'écran</li> <li>Pression sur l'écran ou sur une touche quelconque.</li> <li>Ouverture d'un tiroir ou de la porte avant</li> <li>Envoi d'un travail d'impression depuis l'ordinateur</li> <li>Exécution d'une réinitialisation à l'aide du commutateur d'alimentation principal.</li> <li>Connexion du périphérique au port USB</li> </ul> </li> </ul> |  |
| 5 | Bouton Arrêt ou<br>Annulation | rêt ou Arrêter toutes les activités de l'imprimante.                                                                                                    |  |
| 6 | Voyant                        | Vérifier l'état de l'imprimante.                                                                                                    |  |
| 7 | Port USB                      | Permet de raccorder un adaptateur Bluetooth USB ou un lecteur flash à l'imprimante.<br><b>Remarque :</b> seul le port USB qui se trouve sur la face avant de l'imprimante prend en charge les lecteurs<br>Flash.                                                                                                    |  |

## Interprétation des couleurs de l'indicateur et des voyants du bouton Veille

Les couleurs du voyant d'indication et des voyants du bouton Veille sur le panneau de commandes de l'imprimante indiquent une condition ou un état particulier de l'imprimante.

| Voyant                                                                                                   | Etat de l'imprimante                                                      |                                               |                                                   |  |
|----------------------------------------------------------------------------------------------------|---------------------------------------------------------------------------|-----------------------------------------------|---------------------------------------------------|--|
| Eteinte                                                                                                  | L'imprimante est hors tension ou en mode Hibernation.                     |                                               |                                                   |  |
| Vert clignotant                                                                                          | L'imprimante préchauffe, traite des données ou est en cours d'impression. |                                               |                                                   |  |
| Vert non clignotant                                                                                      | L'imprimante est sous tension, mais en attente.                           |                                               |                                                   |  |
| Rouge clignotant                                                                                         | L'imprimante nécessite une intervention de l'utilisateur.                 |                                               |                                                   |  |
| Voyant du bouton Veille                                                                                  |                                                                           | Etat de l'                                    | imprimante                                        |  |
| Eteinte                                                                                                  |                                                                           | L'imprimante est en attente ou à l'état Prêt. |                                                   |  |
| Ambre uni                                                                                                |                                                                           |                                               | L'imprimante est en mode Veille.                  |  |
| Ambre clignotant                                                                                         |                                                                           |                                               | L'imprimante quitte ou entre en mode Hibernation. |  |
| Ambre clignotant pendant 1/10 de seconde, puis extinction complète pendant 1,9 seconde en mode impulsion |                                                                           |                                               | L'imprimante est en mode Hibernation.             |  |

## Présentation de l'écran d'accueil

Une fois l'imprimante sous tension, un écran de base communément appelé écran d'accueil s'affiche. Utilisez les boutons et icônes de l'écran d'accueil pour exécuter une action.

**Remarque :** Votre écran d'accueil peut varier selon vos paramètres de personnalisation de l'écran d'accueil, de votre configuration administrative et des solutions intégrées actives.

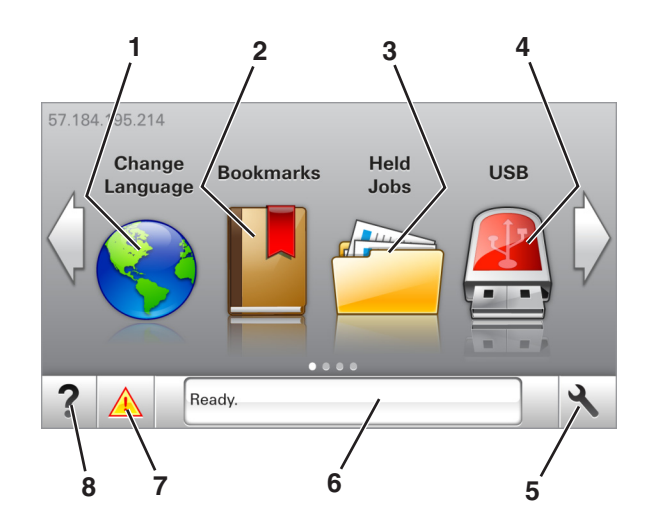

| Appuyez sur |                   | Pour                                                                                                    |  |
|-------------|-------------------|----------------------------------------------------------------------------------------------------|--|
| 1           | Changer de langue | Changer la langue principale de l'imprimante.                                                                                                    |  |
| 2           | Signets           | Créer, classer et enregistrer un groupe de signets (URL) dans une arborescence de liens de dossiers et de fic                                                                                                    |  |
|             |                   | <b>Remarque :</b> L'arborescence ne comprend pas les signets créés dans Formulaires et favoris et ceux qui figurent dans l'arborescence ne peuvent pas être utilisés dans Formulaires et favoris.                                                                                                    |  |
| 3           | Travaux suspendus | Afficher tous les travaux actuellement suspendus.                                                                                                    |  |
| 4           | USB               | Afficher, sélectionner ou imprimer des photos et des documents depuis un lecteur flash.                                                                                                    |  |
|             |                   | <b>Remarque :</b> Cette icône n'apparaît que lorsque vous revenez à l'écran d'accueil alors qu'une carte mémoire<br>ou un lecteur flash est connecté à l'imprimante.                                                                                                    |  |
| 5           | Menus             | Accéder aux menus de l'imprimante.                                                                                                    |  |
|             |                   | Remarque : Ces menus sont accessibles uniquement lorsque l'imprimante est à l'état Prêt.                                                                                                    |  |
| 6           | Barre de message  | <ul> <li>Afficher l'état actuel de l'imprimante, par exemple Prêt ou Occupé.</li> </ul>                                                                                                    |  |
|             | u etat            | <ul> <li>Afficher l'état de l'imprimante tel que Niveau unité de traitement d'images bas ou Niveau<br/>cartouche bas.</li> </ul>                                                                                                    |  |
|             |                   | Afficher les messages d'intervention et les instructions sur la manière de les résoudre.                                                                                                    |  |
| 7           | Etat/Fournitures  | <ul> <li>Afficher un message d'avertissement ou d'erreur de l'imprimante dès qu'une intervention est requise pour<br/>que le processus en cours sur l'imprimante se poursuive.</li> <li>Afficher des informations supplémentaires sur l'avertissement ou le message de l'imprimante ainsi que sur</li> </ul> |  |
|             |                   | la manière de le supprimer.                                                                                                    |  |
| 8           | Conseils          | Afficher les informations d'aide contextuelles.                                                                                                    |  |

Les éléments suivants peuvent également s'afficher sur l'écran d'accueil :

| Appuyez sur                     | Pour                                                              |  |
|---------------------------------|-------------------------------------------------------------------|--|
| Recherche des travaux suspendus | Rechercher des travaux actuellement suspendus.                    |  |
| Tâches par utilisateur          | Accéder à des travaux d'impression enregistrés par l'utilisateur. |  |
| Profils et solutions            | Accéder à des profils et des solutions.                           |  |

Affichage des menus Page 4 sur 4

## Fonctionnalités

| Fonction                   | Description                                                                                                    |  |  |
|----------------------------|----------------------------------------------------------------------------------------------------|--|--|
| Alerte maintenance         | Si un message de présence affecte une fonction, cette icône apparaît et le témoin lumineux rouge clignote.                                                                                                    |  |  |
|                            |                                                                                                    |  |  |
| Avertissement              | Si une condition d'erreur se produit, cette icône apparaît.                                                                                                    |  |  |
| <u>.</u>                   |                                                                                                    |  |  |
| Adresse IP de l'imprimante | L'adresse IP de votre imprimante est située dans le coin supérieur gauche de l'écran d'accueil et apparaît                                                                                                    |  |  |
| Exemple : 123.123.123.123  | sous la forme de quatre séries de chiffres séparés par des points. Vous pouvez utiliser l'adresse IP lorsque<br>vous accédez au serveur Web intégré, afin d'afficher et de configurer à distance les paramètres de l'impri-<br>mante, même lorsque vous ne vous trouvez pas à proximité de l'imprimante. |  |  |